# Brukerveiledning for "Styreadministrasjon Helse Midt-Norge RHF"

### Innhold:

#### Funksjoner som gjelder for alle brukere:

- 1. Dokumenter
  - a. Sakliste og protokoll
  - b. Presentasjoner fra styret
- 2. RSS-feed (kommer)
- 3. Kalender
- 4. Oversikt over styremedlemmer
- 5. Lenker
- 6. Hvordan navigere tilbake til startsiden

#### Funksjoner som kun gjelder for styremedlemmer og ansatte med passord-tilgang:

- 1. Logge på siden
- 2. Hvordan abonnere på varsel om nye elementer lagt til på nettstedet

### Generelt:

### Dialogboks som spør etter brukernavn og passord

Hvis du på nettstedet får opp en dialogboks som spør etter brukernavn og passord: Trykk "Avbryt" til dialogboksen forsvinner.

Dette problemet har sammenheng med sikkerhetssettingene i Internet Explorer (IE) lokalt på hver PC. Se eksempel på hvordan dette kan endres

(Dette eksempelet er for Internet Explorer versjon 7):

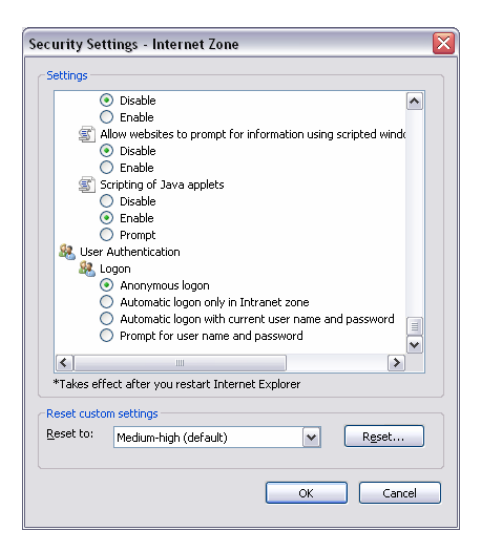

Du går inn på menyen, "Tools, internet options" og velger "Security settings" og krysser av for "Anonymeous logon" under "User Authentication." Da skal du slippe å få opp dialogboksen neste gang.

## Dokumenter

## Sakliste og protokoll

| Aljem - Styreadministrasjon Helse Midt-Norge RHF - Microsoft Internet Explorer er levert av HEMIT |                                                                                                    |
|---------------------------------------------------------------------------------------------------|----------------------------------------------------------------------------------------------------|
| El Boliger Vis Fgvorkter Vgrktøy Hjelp                                                            |                                                                                                    |
| 🕒 Tibake - 🕤 - 💌 😰 🏠 🔎 Sek 🧙 Favoriter 🔗 🍰 🖏 - 🔜 🏭                                                |                                                                                                    |
| Adresse 🕘 https://ekstranett.helse-midt.no/1001/default.aspx                                      | 💌 🛃 Gå til Koblinger 🎽                                                                             |
| Ekstranett > Styreadministrasjon Helse Midt-Norge RHF                                             | Velkommen, Åse Berg 🕶   🔞 🗷                                                                        |
| HTSE MIDT-NORGE Styreadministrasion Helse Midt-Norge RHF                                          | Dette området 💌 🔎                                                                                  |
|                                                                                                   | Områdehandlinger •                                                                                 |
| Vis alt områdennhold Styreadministrasjon Helse Midt-Norge RMF                                     |                                                                                                    |
| Dokumenter Nettstedet er under onnhynning 12.11.2007.14-51                                        | Kalender                                                                                           |
| - Sakiste og protokoll etter Åse Berg                                                             | 31.01.2008 00:00 Styremete Helse Midt-Norge RHF                                                    |
| <ul> <li>Hjelp</li> <li>Dette nettstedet er under oppbygging og vi ber derfor om forst</li></ul>  | 28.02.2008 00:00 Styremate Heise Midt-Norge RHF                                                    |
| Preservasjoner for     26.00.2008 00:00 Styremate Helse Midt-Norg                                 | 26-00-2008 00:00 Styremate Helse Midt-Norge RHF                                                    |
| Sakiiste og protokoll                                                                             | <ul> <li>23.04.2008 00:00 Styremete Helse Midt-Norge RHF</li> </ul>                                |
| offentlighet Navn Dokumenttype                                                                    | 29.05.2008 00:00 Styremate Heise Midt-Norge RHF<br>18.05.2008 00:00 Styremate Heise Midt-Norge RHF |
| Lister BAr: 2003 (86)                                                                             | 28.08.2008 00:00 Styremate Heise Midt-Norge RHF                                                    |
| = Kalender                                                                                        | 25.09.2008 00:00 Styremate Heise Midt-Norge RHF                                                    |
| B Ar : 2005 (230)                                                                                 | 30.10.2008 00:00 Styremate Helse Midt-Norge RHF                                                    |
| @ Ar : 2006 (303)                                                                                 | 27.11.2008 00:00 Styremate Heise Midt-Norge RHF                                                    |
| Ar: 2007 (307)                                                                                    | (Flere hendelser)                                                                                  |
| il legg til nytt dokument                                                                         | Looker                                                                                             |
|                                                                                                   | a Helce Mith-bissee DHE                                                                            |
|                                                                                                   | Helse- og omsorgsdepartementet                                                                     |
|                                                                                                   | <ul> <li>Reiseregning for styremedlemmer</li> </ul>                                                |
|                                                                                                   | Nyhetsiste for styret                                                                              |
|                                                                                                   | <ul> <li>Brukerveiledning</li> </ul>                                                               |
|                                                                                                   |                                                                                                    |
|                                                                                                   | Styremedlemmer *                                                                                   |
|                                                                                                   |                                                                                                    |

De ulike dokumentene er sortert på møtedato og saksnummer.

Hvis ikke de ulike dokumentene er synlige:

klikk på symbolet 🗄 for å åpne dokumentarkivet for aktuell møtedato eller saksnr.

Hvis du klikker på "**Sakliste og protokol**l" så får du opp dette bildet (se under). Her kan du sortere innholdet ved å klikke i visningsfeltet til høyre, se pil.

| 🛃 Sakliste og protokoll -                 | Microsoft Internet Explore             | er er levert av HEMIT                                        |              |              | _ 6 >                     |  |
|-------------------------------------------|----------------------------------------|--------------------------------------------------------------|--------------|--------------|---------------------------|--|
| El Rediger Vis Favor                      | El Redger Vis Favoriter Veritary Hjelp |                                                              |              |              |                           |  |
| 🌀 Tilbake 🔹 🕥 🕗 🕨                         | 🔹 😰 🏠 🔎 sək 🛛                          | 🔆 Favoritter  🚱                                              | 🖸 • 🛄 🏭      |              |                           |  |
| Agresse 🔕 https://ekstran                 | ett.helse-midt.no/1001/Saksp           | apirer/Forms/AllItems.aspx                                   |              |              | 💌 🛃 Gå til Koblinger 🛪    |  |
| Ekstranett > Styreadministra              | sjon Helse Midt-Norge RHF              |                                                              |              |              | reikommen, Åse Derg 📲 🔞 🚊 |  |
| HELSE MIDT-NORGE                          | Styreadministra                        | sjon Helse Midt-Norge I                                      | RHF          | Denne listen | P                         |  |
|                                           |                                        |                                                              |              |              | Områdehandlinger •        |  |
| -                                         | Sakliste og p                          | i <mark>lse Midt-Norge RHF</mark> > Sakliste op<br>Drotokoll | protokoli    |              | 7                         |  |
| Vis alt områdeinnhold                     | Dokumenter knyttet til styre           | esaker                                                       |              |              |                           |  |
| Dokumenter                                | Ny • Last opp •                        | Handinger • Innstillinger •                                  |              | Visning      | p: Dette år 🔹             |  |
| <ul> <li>Sakliste og protokoli</li> </ul> | Туре                                   | Navn                                                         | Dokumenttype | Enne         | År                        |  |
| Hjelp     Presentasjoner for     durat    | ∃ Møtedato : 15.1.2007                 | (28)                                                         |              |              |                           |  |
| <ul> <li>Saker unntatt</li> </ul>         | ∃ Møtedato : 16.2.2007                 | (40)                                                         |              |              |                           |  |
| offentlighet                              | Møtedato : 19.12.200                   | 7 (31)                                                       |              |              |                           |  |
| Kalender                                  | B Møtedato : 22.3.2007                 | (21)                                                         |              |              |                           |  |
| Papirkury                                 | ∃ Møtedato : 26.10.200                 | <b>17</b> (19)                                               |              |              |                           |  |
|                                           | 3 Møtedato : 27.6.2007                 | (53)                                                         |              |              |                           |  |
|                                           | B Matedato : 27.9.2007                 | (21)                                                         |              |              |                           |  |
|                                           |                                        |                                                              |              |              |                           |  |

I dette visningsfeltet kan du velge å se styresaker fra dette året (standard), tidligere år og protokoller. Andre valg kan komme etter hvert.

I tillegg kan du sortere (filtrere) dokumentlisten. Hvis du peker på en overskrift, for eksempel dokumenttype, så får du opp en pil til høyre for navnet. Da kan du klikke i dette feltet eller på denne pilen og får da opp en liste (se figur under).

Hvis du klikker på et av valgene, for eksempel **Orienteringssak**, så får du opp kun de dokumentene som er definert som orienteringssaker.

| Sakliste og protokoll - !                                                                                     | Microsoft Internet Explorer                                                                                      | er levert av HEMIT                              |              |               |                                                                                                    |              |         |                     | _ 8       | ×  |
|----------------------------------------------------------------------------------------------------|----------------------------------------------------------------------------------------------------|-------------------------------------------------|--------------|---------------|----------------------------------------------------------------------------------------------------|--------------|---------|---------------------|-----------|----|
| El Bediger Vis Favori                                                                                         | tter Verktøy Hjelp                                                                                               |                                                 |              |               |                                                                                                    |              |         |                     | -         | ï  |
| 😋 Tibake • 🕥 -  🗙                                                                                             | i) 😰 🏠 🔎 sek 🚽                                                                                                   | 🎖 Favoritter 🛛 🚱 - 🍃                            | ) o • 🔜 🛍    |               |                                                                                                    |              |         |                     |           |    |
| Agresse 🗃 https://ekstrane                                                                                    | tt.helse-midt.no/1001/Sakspapi                                                                                   | er/Forms/Tidligere%20r.aspx                     |              |               |                                                                                                    |              |         | 💌 🔁 Gâ til          | Koblinger | 33 |
| Ekstranett > Styreadministras                                                                                 | sjon Helse Midt-Norge RHF                                                                                        |                                                 |              |               |                                                                                                    |              | 1       | /elkommen, Åse Berg | •   😡     | -  |
| HELSE . MIDT-NORGE                                                                                            | Styreadministrasj                                                                                                | on Helse Midt-Norge                             | RHF          |               |                                                                                                    | Denne listen |         |                     | P         |    |
| Use all considerated                                                                                          | Styreadministrasjon Helse<br>Sakliste og pr<br>Dokumenter krivttet til styrese                                   | • Midt-Norge RHF > Sakliste o<br>otokoll<br>#er | ığ protokoll |               |                                                                                                    |              |         |                     |           |    |
| Dokumenter                                                                                                    | Ny • Last opp • H                                                                                                | andinger • Innstillinger •                      |              |               |                                                                                                    |              | Visning | : Alle år           | -         |    |
| Saliste og protokoll     Hjelp     fresentasjoner for stysen unitatt     offentlighet     Lister     Kalender | Type<br>Matedato : 01.10.2003 (<br>Matedato : 03.09.2003 (<br>Matedato : 05.11.2003 (<br>Matedato : 09.06.2004 ( | Navn<br>(13)<br>(11)<br>(18)<br>(45)            | Dekumenttype | 24<br>%1<br>% | Stigende<br>Synkende<br>Fjern filter fra Dokumenttype<br>Meterinkaling med sakiste<br>Orienteringssak<br>Protokoll<br>Referatisak | Enne         |         | ĥe                  |           |    |
| Papirkurv                                                                                                    | Matedato : 1.12.2006 (3)                                                                                         | 0)                                              |              |               | Vedlegg<br>Vedtaksak                                                                                                    |              |         |                     |           |    |
|                                                                                                    | B Møtedato: 10.11.2004                                                                                           | (16)                                            |              |               |                                                                                                    |              |         |                     |           |    |

For å fjerne filteret, klikk på pilen igjen og velg "**Fjern filter**" (i dette eksempelet "**Fjern filter** fra **Dokumenttype**").

Du kan da velge å filtrere igjen, på samme felt, på andre felt, eller på kombinasjoner av felt. For eksempel filtrere på Dokumenttype "**Vedtaksak**" og Emne "**Helsefag somatikk**". Se figur under.

| 🛃 Sakliste og protokoll - 1                                      | Microsoft Internet Expl            | orer er levert av HEMIT                  |                                                      |                                                                | <u>_8 ×</u>                        |
|------------------------------------------------------------------|------------------------------------|------------------------------------------|------------------------------------------------------|----------------------------------------------------------------|------------------------------------|
| El Bediger Vis Favori                                            | tter Verktøy Hjelp                 |                                          |                                                      |                                                                | n                                  |
| 😋 Tibake 🔹 🕥 🕗 🗶                                                 | i) 😰 🏠 🔎 🖬                         | 😪 🥎 Favoritter 🔗 🔗                       | • 😓 🖬 • 🛄 🛍                                          |                                                                |                                    |
| Agresse (a) https://ekstrane                                     | tt.helse-midt.no/1001/Sak          | spapirer/Forms/Tidligere%20r.asp         | x?View={16F79941-9C4F-489A-A626-7F10CACF1917}&Filter | Field1=Emne&FilterValue1=Helsefag%20%2D%20somatiki&FilterField | 2=Dokumei 💌 🔁 Gå til 🛛 Koblinger 🦉 |
| Ekstranett > Styreadministras                                    | sjon Helse Midt-Norge RHF          |                                          |                                                      |                                                                | Velkommen, Åse Berg 🔹   🔞 🚊        |
| HELSE . MIDT-NORGE                                               | Styreadministr                     | asjon Helse Midt-No                      | rge RHF                                              | Denne listen                                                   | R                                  |
|                                                                  |                                    |                                          |                                                      |                                                                | Områdehandlinger *                 |
|                                                                  | Styreadministrasjon<br>Sakliste og | Helse Midt-Norge RHF > Saki<br>protokoll | iste og protokoll                                    |                                                                |                                    |
| Vis alt områdeinnhold                                            | Dokumenter knyttet til st          | tyresaker                                |                                                      |                                                                |                                    |
| Dokumenter                                                       | Ny • Last opp •                    | Handinger • Innstillinger                |                                                      |                                                                | Visning: Alle år •                 |
| <ul> <li>Sakiste og protokoli</li> </ul>                         | Туре                               | Navn                                     | Dokumenttype V                                       | Emne 🛛                                                         | k                                  |
| <ul> <li>Hjelp</li> <li>Presentasjoner for<br/>styret</li> </ul> | ∃ Møtedato : 05.11.2               | :003 (1)                                 |                                                      |                                                                |                                    |
| <ul> <li>Saker unntatt</li> </ul>                                |                                    | 004 (1)                                  |                                                      |                                                                |                                    |
| offentlighet                                                     | Matedato: 12.04.2                  | (005 (1)                                 |                                                      |                                                                |                                    |
| Lister                                                           |                                    |                                          |                                                      |                                                                |                                    |
| <ul> <li>Kalender</li> </ul>                                     | Møtedato: 13.10.2                  | .004 (2)                                 |                                                      |                                                                |                                    |
| Papirkurv                                                        | ∃ Møtedato : 15.06.2               | 005 (1)                                  |                                                      |                                                                |                                    |
|                                                                  | ∃ Møtedato : 15.1.20               | 107 (1)                                  |                                                      |                                                                |                                    |
|                                                                  | ∃ Møtedato : 16.2.20               | 107 (5)                                  |                                                      |                                                                |                                    |

Du må da klikke deg videre inn i hver møtedato og de ulike saksnr for å se selve dokumentet på de respektive.

Legg merke til symbolet **A**. Dette symbolet viser at lista er filtrert. Hvis du ønsker å fjerne filteret så klikker du på symbolet og velger Fjern filter. Hvis du har filtrert på flere kolonner så må du fjerne fra alle for å få en fullstendig liste (uten filtrering).

# Presentasjoner fra styret

Klikk for å se innhold i listen og klikk direkte på det dokumentet du ønsker å se.

|     | 🚰 Hjem - Styreadministrasjo                         | on Helse Midt-Norge RHF - Microsoft Internet Explorer er levert av HEMIT                                  | _ <del>_</del> <del>_</del> <del>_</del> <del>_</del> <del>_</del> <del>_</del> <del>_</del> <del>_</del> <del>_</del> <del>_</del> |
|-----|-----------------------------------------------------|----------------------------------------------------------------------------------------------------|----------------------------------------------------------------------------------------------------|
|     | <u>Fil R</u> ediger <u>V</u> is F <u>a</u> voritter | · Verktøy Hjelp                                                                                           |                                                                                                    |
|     | 🔇 Tilbake 🔹 🕥 🖌 💌                                   | 🖻 🚮 🔎 Søk 🤺 Favoritter 🤣 🔗 - 😓 💿 - 🛄 鑬                                                                    |                                                                                                    |
|     | Adresse 🕘 https://ekstranett.h                      | helse-midt.no/1001/default.aspx                                                                           | 💌 🄁 Gå til 🛛 Koblinger 🍟                                                                                                    |
|     | Ekstranett > Styreadministrasjon                    | Helse Midt-Norge RHF                                                                                      | Velkommen, Åse Berg 💌   🔞 💻                                                                                                    |
|     |                                                     | tyreadministrasjon Helse Midt-Norge RHF                                                                   | Dette området 🗾 🔎                                                                                                    |
|     |                                                     |                                                                                                    | Områdehandlinger •                                                                                                    |
|     | Vis alt områdeinnhold                               | Styreadministrasjon Helse Midt-Norge RHF                                                                  |                                                                                                    |
|     | Dokumenter                                          | Nettstedet er under oppbygging 12.11.2007 14:51                                                           | Kalender                                                                                                    |
|     | <ul> <li>Sakliste og protokoll</li> </ul>           | etter Åse Berg                                                                                            | 31.01.2008 00:00 Styremøte Helse Midt-Norge RHF                                                                                     |
|     | • Hjelp                                             | Dette nettstedet er under oppbygging og vi ber derfor om forståelse for at innholdet ikke er fullstendig. | 28.02.2008 00:00 Styremøte Helse Midt-Norge RHF                                                                                     |
| ÷., | <ul> <li>Presentasjoner for<br/>styret</li> </ul>   | Califate as wetchell                                                                                      | 26.03.2008 00:00 Styremøte Helse Midt-Norge RHF                                                                                     |
|     | <ul> <li>Saker unntatt</li> </ul>                   | Tura Nava Delumentiuma                                                                                    | * 23.04.2008 00:00 Styremøte Helse Midt-Norge RHF<br>20.05 2008 00:00 Styremøte Helse Midt Name RHF                                 |
|     | offentlighet                                        | Type Nam Dokaliencype                                                                                     | 18 06 2008 00:00 Styremate Helse Midt-Morge RHF                                                                                     |
|     | Lister                                              | H AF : 2003 (86)                                                                                          | 28.08.2008 00:00 Styremete Helse Midt-Norge RHF                                                                                     |
|     | = Kalender                                          | H Ar : 2004 (213)                                                                                         | 25.09.2008 00:00 Styremøte Helse Midt-Norge RHF                                                                                     |
|     | Papirkury                                           | H Ar : 2005 (230)                                                                                         | 30.10.2008 00:00 Styremøte Helse Midt-Norge RHF                                                                                     |
|     |                                                     | ₩ År : 2006 (303)                                                                                         | 27.11.2008 00:00 Styremøte Helse Midt-Norge RHF                                                                                     |
|     |                                                     | ■ Ar : 2007 (307)                                                                                         | (Flere hendelser)                                                                                                    |
|     |                                                     | Eegg til nytt dokument                                                                                    | Lonkor *                                                                                                    |
|     |                                                     |                                                                                                    | n Haire Midt-Norme DHF                                                                                                    |
|     |                                                     |                                                                                                    | <ul> <li>Helse- og omsorgsdepartementet</li> </ul>                                                                                  |
|     |                                                     |                                                                                                    | Reiseregning for styremedlemmer                                                                                                    |
|     |                                                     |                                                                                                    | Nyhetsliste for styret                                                                                                    |
|     |                                                     |                                                                                                    | <ul> <li>Brukerveiledning</li> </ul>                                                                                                |
|     |                                                     |                                                                                                    | Styremedlemmer *                                                                                                    |

# Kalender

Kalenderen inneholder møteoversikt og andre datofestede aktiviteter.

| 🖉 Hjem - Styreadministra                          | asjon Helse Midt-Norge RI           | HF - Microsoft Internet Explore     | 6                                                |                                                                     |
|---------------------------------------------------|-------------------------------------|-------------------------------------|--------------------------------------------------|---------------------------------------------------------------------|
| Eil <u>R</u> ediger <u>V</u> is F <u>a</u> vori   | tter V <u>e</u> rktøy <u>H</u> jelp |                                     |                                                  |                                                                     |
| Ġ Tilbake 🔹 🕥 🗸 🚺                                 | 👔 😰 🏠 🔎 Søk                         | 쑷 Favoritter 🛛 🔗 -                  | 😓 💿 • 🔜 🎎                                        |                                                                     |
| Adresse 🕘 https://ekstrane                        | tt.helse-midt.no/1001/defaul        | t.aspx                              |                                                  | 💌 🎅 Gå til 🛛 Koblinger                                              |
| Ekstranett > Styreadministra                      | sjon Helse Midt-Norge RHF           |                                     |                                                  | Velkommen, Åse Berg 🝷 📔 🥹                                           |
| HELSE . MIDT-NORGE                                | Styreadministra                     | sjon Helse Midt-Norg                | le RHF                                           | Dette området 💌 🔎                                                   |
|                                                   |                                     |                                     |                                                  | Områdehandlinger 🔻                                                  |
| Vis alt områdeinnhold                             | Styreadministrasjon                 | Helse Midt-Norge RHF                |                                                  |                                                                     |
| Dokumenter                                        | Nettstedet er under                 | opphysicing                         | 12 11 2007 14:51                                 | Kalender                                                            |
| <ul> <li>Sakliste og protokoll</li> </ul>         | etter Åse Berg                      | oppo) gging                         |                                                  | 31.01.2008 00:00 Styremate Helse Midt-Norge RHE                     |
| <ul> <li>Hjelp</li> </ul>                         | Dette nettstedet er und             | er oppbygging og vi ber derfor om l | forståelse for at innholdet ikke er fullstendig. | 28.02.2008 00:00 Styremate Helse Midt-Norge RHF                     |
| <ul> <li>Presentasjoner for<br/>styret</li> </ul> |                                     |                                     |                                                  | 26.03.2008 00:00 Styremøte Helse Midt-Norge RHF                     |
| <ul> <li>Saker unntatt</li> </ul>                 | Sakliste og protok                  | oll                                 |                                                  | <ul> <li>23.04.2008 00:00 Styremøte Helse Midt-Norge RHF</li> </ul> |
| offentlighet                                      | Туре                                | Navn                                | Dokumenttype                                     | 29.05.2008 00:00 Styremøte Helse Midt-Norge RHF                     |
| Lister                                            | ∃ År : 2003 (86)                    |                                     |                                                  | 28.08.2006.00:00 Styremate Heise Midt-Norge RHF                     |
| Kalender                                          | <b>∃ År : 2004</b> (213)            | )                                   |                                                  | 25.09.2008 00:00 Styremate Helse Midt-Norge RHF                     |
| D Paniekuev                                       | 🗷 År : 2005 (230)                   |                                     |                                                  | 30.10.2008 00:00 Styremøte Helse Midt-Norge RHF                     |
|                                                   | 🗷 År : 2006 (303)                   |                                     |                                                  | 27.11.2008 00:00 Styremøte Helse Midt-Norge RHF                     |
|                                                   | 🗷 År : 2007 (307)                   |                                     |                                                  | (Flere hendelser)                                                   |
|                                                   | 🗉 Legg til nytt dokur               | nent                                |                                                  | Lenker                                                              |
|                                                   |                                     |                                     |                                                  | Helse Midt-Norge RHF                                                |
|                                                   |                                     |                                     |                                                  | Helse- og omsorgsdepartementet                                      |
|                                                   |                                     |                                     |                                                  | Reiseregning for styremedlemmer                                     |
|                                                   |                                     |                                     |                                                  | Nyhetsliste for styret                                              |
|                                                   |                                     |                                     |                                                  | <ul> <li>Brukerveiledning</li> </ul>                                |
|                                                   |                                     |                                     |                                                  | Styremedlemmer                                                      |
|                                                   |                                     |                                     |                                                  |                                                                     |

### **OVERSIKT OVER STYREMEDLEMMER**

Klikk på teksten "Styremedlemmer" for mer informasjon.

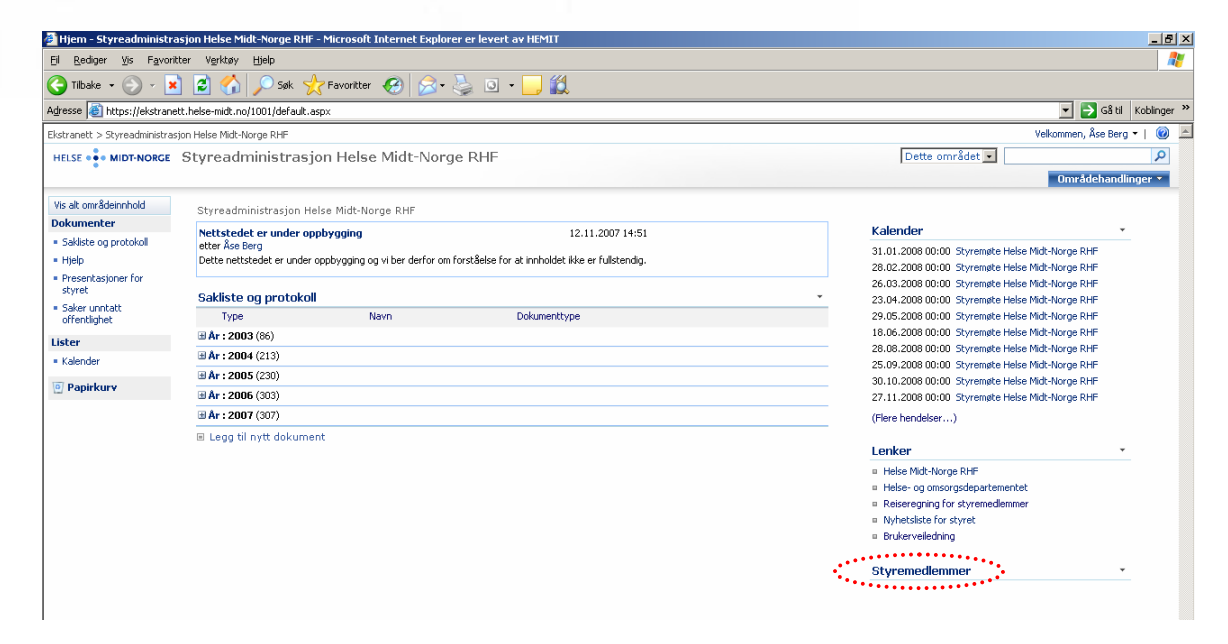

### Lenker

Under Lenker vil det ligge adresser til ulike nettsteder.

| Adresse 🐻 https://ekstran                                                                                                    | ett.helse-midt.no/1001/default.as             | spx                            |                                                    | 🔽 🛃 G8 til                                                                                         |  |
|----------------------------------------------------------------------------------------------------|-----------------------------------------------|--------------------------------|----------------------------------------------------|----------------------------------------------------------------------------------------------------|--|
| Ekstranett > Styreadministra                                                                                                    | sion Helse Midt-Norge RHF                     |                                |                                                    | Velkommen, Åse Berg                                                                                |  |
|                                                                                                    | Styreadministrasjo                            | Dette området 💌                |                                                    |                                                                                                    |  |
|                                                                                                    |                                               |                                |                                                    | Områdehandlin                                                                                      |  |
| Vis alt områdeinnhold                                                                                                    | Styreadministrasjon He                        | lse Midt-Norge RHF             |                                                    |                                                                                                    |  |
| Dokumenter                                                                                                    | Nettstedet er under op                        | pbyaging                       | 12.11.2007 14:51                                   | Kalender                                                                                           |  |
| <ul> <li>Sakliste og protokoll</li> <li>Hjelp</li> <li>Presentasjoner for<br/>styret</li> <li>Saker unntatt<br/>offentlighet</li> </ul> | etter Åse Berg<br>Dette nettstedet er under o | uppbygging og vi ber derfor om | n forståelse for at innholdet ikke er fullstendig. | 31.01.2008 00:00 Styremøte Helse Midt-Norge RHF<br>28.02.2008 00:00 Styremøte Helse Midt-Norge RHF |  |
|                                                                                                    | Sakliste og protokoll                         |                                |                                                    | 26.03.2008 00:00 Styrengte Helse Midt-Norge RHF<br>23.04.2008 00:00 Styrengte Helse Midt-Norge RHF |  |
|                                                                                                    | Туре                                          | Navn                           | Dokumenttype                                       | 29.05.2008 00:00 Styremøte Helse Midt-Norge RHF                                                    |  |
| Lister                                                                                                    | 🗄 År : 2003 (86)                              |                                |                                                    | 18.06.2008 00:00 Styremøte Helse Midt-Norge RHF                                                    |  |
| Kalender                                                                                                    | 🗄 År : 2004 (213)                             |                                |                                                    | 28.08.2008 00:00 Styremate Helse Midt-Norge RHF<br>25.09.2008 00:00 Styremate Helse Midt-Norge RHF |  |
|                                                                                                    | 🗷 År : 2005 (230)                             |                                |                                                    | 30.10.2008 00:00 Styremate Helse Midt-Norge RHF                                                    |  |
| Papirkurv                                                                                                    | 🖪 År : 2006 (303)                             |                                |                                                    | 27.11.2008 00:00 Styremøte Helse Midt-Norge RHF                                                    |  |
| •••••                                                                                                    | 🗷 År : 2007 (307)                             |                                |                                                    | (Flere hendelser)                                                                                  |  |
|                                                                                                    | 🗉 Legg til nytt dokumer                       | nt                             |                                                    |                                                                                                    |  |
|                                                                                                    |                                               |                                |                                                    | Lenker                                                                                             |  |
|                                                                                                    |                                               |                                |                                                    | <ul> <li>Heise Midt-Norge RHF</li> </ul>                                                           |  |
|                                                                                                    |                                               |                                |                                                    | <ul> <li>Heise- og omsorgsdepartementet</li> <li>Reiserenning for styremedlemmer</li> </ul>        |  |
|                                                                                                    |                                               |                                |                                                    | <ul> <li>Nyhetsliste for styret</li> </ul>                                                         |  |
|                                                                                                    |                                               |                                |                                                    | <ul> <li>Brukerveiledning</li> </ul>                                                               |  |
|                                                                                                    |                                               |                                |                                                    | Ch                                                                                                 |  |

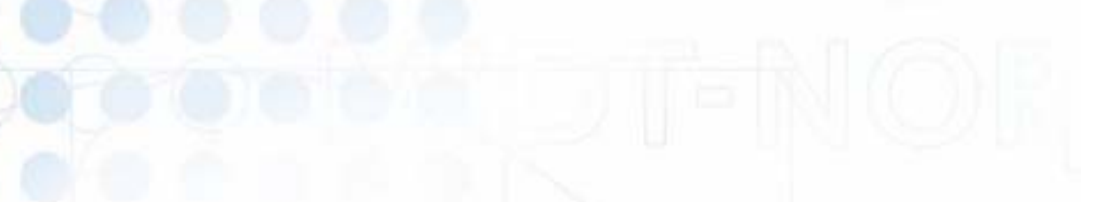

#### HVORDAN KOMME SEG TILBAKE TIL STARTSIDEN?

Øverst i skjermbildene finner du flere alternative måter å klikke seg tilbake til startsiden. Disse alternativene er markert med piler i figuren under her.

| 🗟 Sakliste og protokoll - Microsoft Internet Explorer 🗾 levert av HEMIT        | _ 8 ×                    |
|--------------------------------------------------------------------------------|--------------------------|
| El Bediger Vis Favoriter Verktøy Hjelp                                         |                          |
| 😋 Tilbake + 🕥 - 💌 🖻 🏠 🔎 Søk 🌈 Favoriter 🚱 🔗 + 🦕 🗈 + 🛄 🎇                        |                          |
| Agresse 🕘 https://ekstranett.he/co.mlt.no/100/_salspapirer/Forms/Allitens.aspx | 💌 🔁 Gå til 🛛 Koblinger 🌺 |
| Ekstranett > Skyreadministrasjon Helse Midt Lorge RHF                          | Logg på  🎯 📩             |
| HELSE 💀 MIDT-NORGE Styreadministrasjon Helse Midt-Norge RHF                    | Q                        |
|                                                                                |                          |
| Styreadministrasjon Helse Midt-Norge RHF > Sakliste og protokoll               |                          |
| Sakliste og protokoll                                                          |                          |
| Vis alt områdeinnhold Dokumenter knyttet til styresaker                        |                          |

Dersom du klikker på Ekstranett så havner du litt utenfor løsningen, men kan da komme deg tilbake ved å klikke på "**Styreadministrasjon Helse Midt-Norge RHF**" i venstre meny, se pil i figur under her.

| 🏄 Hjem - Ekstranett - Micro                                                                  | soft Internet Explorer er lever                                                                                                    | t av HEMIT                                                                                                    |                                                                                                    |                                                             |                                                              |                          |
|----------------------------------------------------------------------------------------------|----------------------------------------------------------------------------------------------------|----------------------------------------------------------------------------------------------------|----------------------------------------------------------------------------------------------------|-------------------------------------------------------------|--------------------------------------------------------------|--------------------------|
| El Rediger Vis Favoritte                                                                     | r V <u>e</u> rktøy <u>Hj</u> elp                                                                                                    |                                                                                                    |                                                                                                    |                                                             |                                                              | A                        |
| Ġ Tilbake 🔹 🕥 🗸 💌                                                                            | 😰 🏠 🔎 Søk 🥎 Far                                                                                                    | voritter 🚱 😒 - 🌺                                                                                                    | o • 🧾 🎇                                                                                                    |                                                             |                                                              |                          |
| Adresse 🗃 https://ekstranett.                                                                | helse-midt.no/default.aspx                                                                                                    |                                                                                                    |                                                                                                    |                                                             |                                                              | 💌 🋃 Gå til 🛛 Koblinger ≫ |
| Ekstranett                                                                                   |                                                                                                    |                                                                                                    |                                                                                                    |                                                             |                                                              | Logg på  🔞 📥             |
| HELSE . MIDT-NORGE                                                                           | kstranett                                                                                                    |                                                                                                    |                                                                                                    |                                                             | Dette området 💌                                              | Q                        |
| Ekstranett                                                                                   |                                                                                                    |                                                                                                    |                                                                                                    |                                                             |                                                              |                          |
| VIs alt områdelinnhold<br>Lister<br>Områder<br>- Styreadministrasjon<br>Helse Midt-Norge RHF | Ekstranett Helse N<br>Dette er Helse Nidt-Norg<br>andre nettverksbaserte I<br>Her kan prosjektdeltakerne<br>Kontakt:<br>Ønskrer du mer informasjon<br>glemt brukernavn eller pass<br>Opplever du feil med løsning<br>Kunngjøringer<br>Det er for øyeblikket ingen aktive | Aidt-Norge<br>ora, tilgjengelig fra int<br>publisere nyheter, laste op<br>orn jøsninger, Ta kontakt<br>ord? Ta kontakt med Eme<br>en? Ta kontakt med HEMI<br>kunngjørnger. | <mark>y sikker deling av informasjon inn<br/>ernett.</mark><br>p dokumenter, dele kontakter, diskute<br>med HEMIT.<br>ntor Servicesenter.<br>T kundesenter. | en <b>for ulike prosjekter og</b><br>re, dele kalender m.m. | <b>Koblinger</b> Hete Midt-Norge hjemmeside HEMIT hjemmeside |                          |
|                                                                                              | Mine oppgaver                                                                                                    |                                                                                                    |                                                                                                    |                                                             |                                                              |                          |
|                                                                                              | Project                                                                                                    | Oppgave                                                                                                    | Status                                                                                                    | Frist                                                       |                                                              |                          |
|                                                                                              |                                                                                                    |                                                                                                    |                                                                                                    |                                                             |                                                              |                          |

## Logge på siden

(Gjelder kun for styremedlemmer og ansatte som har fått passord-tilgang)

Hvis du skal se de elementene på siden som krever spesiell tillatelse, så må du logge på. Dette gjøres slik:

- Klikk på **Logg på** (helt øverst til høyre på siden)
- Skriv inn brukernavn og passord i dialogboksen som kommer opp. Dette skal du ha fått tilsendt på epost.

Dersom du ikke husker brukernavn og/eller passord:

Se nærmere informasjon om dette under Kontaktinformasjon.

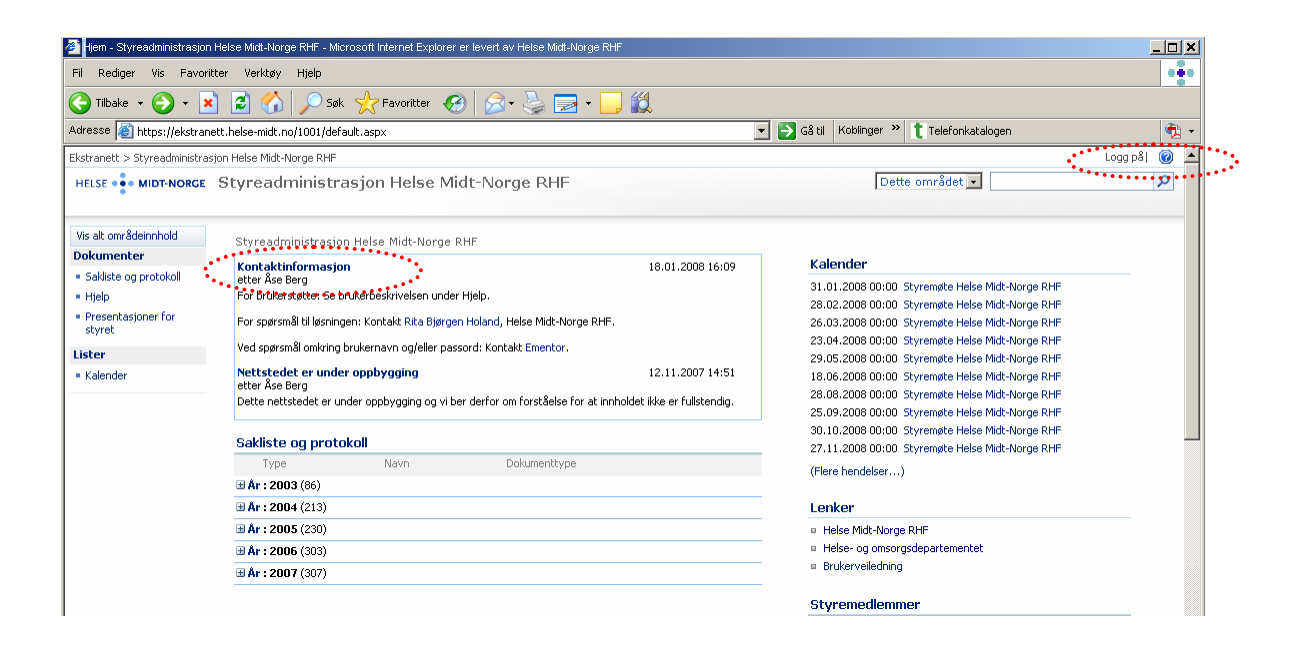

### HVORDAN ABONNERE PÅ VARSEL OM NYE ELEMENTER LAGT TIL PÅ NETTSTEDET

Hvis du ønsker å holde deg oppdatert og bli varslet om nye saksframlegg, sakliste og protokoller mv., kan du benytte deg av en selvbetjent abonnementsfunksjon. Du vil da få et varsel når det blir lagt til nye dokumenter mv.

For å kunne bruke denne funksjonen må du være pålogget og ha fått tildelt passord.

- Klikk på **Sakliste og protokoll**, slik at du kommer inn i denne lista.
- Klikk på Handlinger og Varsle meg (se figur under).

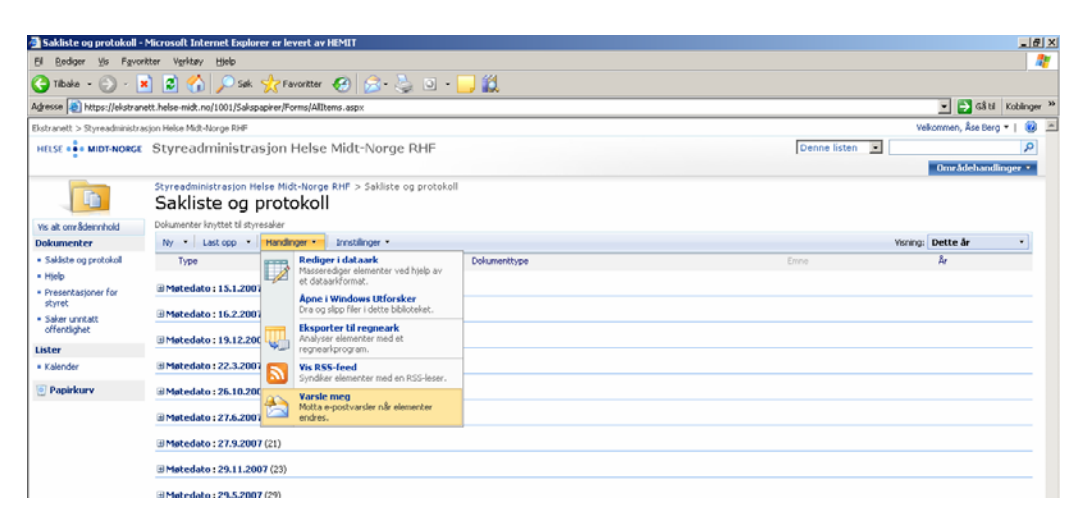

- Da får du opp et bilde hvor du kan fylle inn de ønskene du har for varsling mht hvilke endringer som skal varsles og hvor raskt du skal motta varsling.
- **Tips:** Det kan i første omgang være greit å beholde de valgene som allerede er utfylt, og kun klikke **OK** for å aktivere varslingen.

| Bruk denne siden til å opprette et e-post-sesiel som værder deg råb det av endstriger i ængtt slevent, diskument, bits et<br>Ver neve eksisterende værder all dette merkket.            | lay bibliotek.                                                                                                    |
|----------------------------------------------------------------------------------------------------|----------------------------------------------------------------------------------------------------|
|                                                                                                    | Cit. Avbry                                                                                                    |
| TREefp& varial<br>Similars the training of data vanish. Cannon Hilddens i sement i a post-vanishit som sonder for data<br>varialet.                                                     | Sekliste og protokal                                                                                                    |
| Send variket til<br>Dular sinne rechniserann ofer e postadresse. Sell den ned samkstar.                                                                                                 | Dulare:<br><u>Ate Rers</u>                                                                                                    |
|                                                                                                    | ۹.,                                                                                                    |
| Endorsphare<br>Ref. Tools and replaces it, of vanish an.                                                                                                    | Bare sand neg verier vide:<br>G Advendriger<br>Christenander er lagt 11<br>Catalemed kennet er endet<br>Catalemed kennet er endet<br>Christenander er eldeten |
| Each area der am dass mehrungen<br>angen an under der henne hanner på dansens teknen. On den sigel hageraan verdiere akter de<br>han reliktiver elementer som verst i en berkent varva. | Send neg et varial dat :                                                                                                    |
| No variable skal sandes<br>Ang horn dhe du vitit sandet.                                                                                                    | P Sind a got watebolant     C Sind Subgra serveruh ag     C Sind valletar     ind valletar     indexistant     [indexist]     [indexist]     [indexist]       |